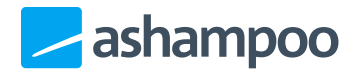

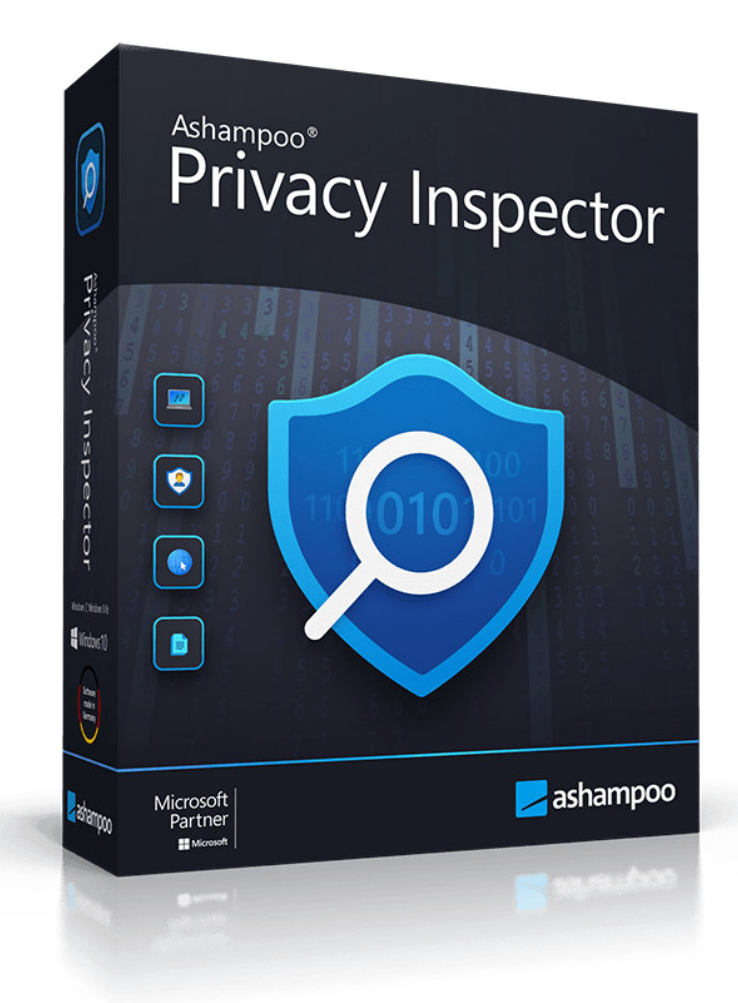

### Manual

- 1. User interface
- 2. Overview
- 3. Privacy
- 4. Internet traces

5. Deleted files

#### 6. Settings

- 6.1 Basic functions
- 6.2 Internet Cleaner
- 6.3 Undeleter

## 1. User interface

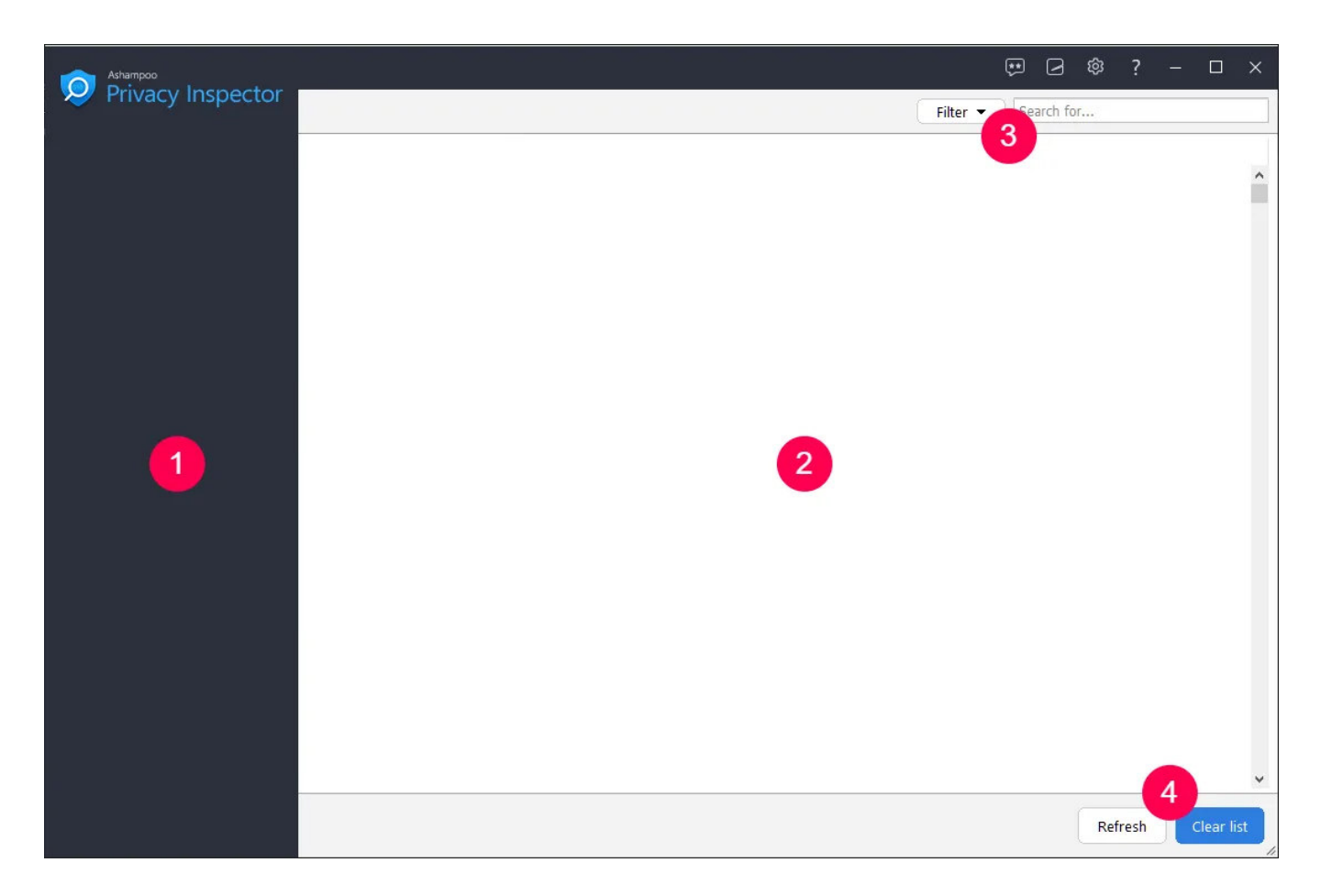

- 1: You can navigate between the various modules here.
- 2: Results from the current module are displayed here.
- 3: Most modules allow you to filter results by type or custom search terms.
- 4: You can update or delete results here.

2. Overview

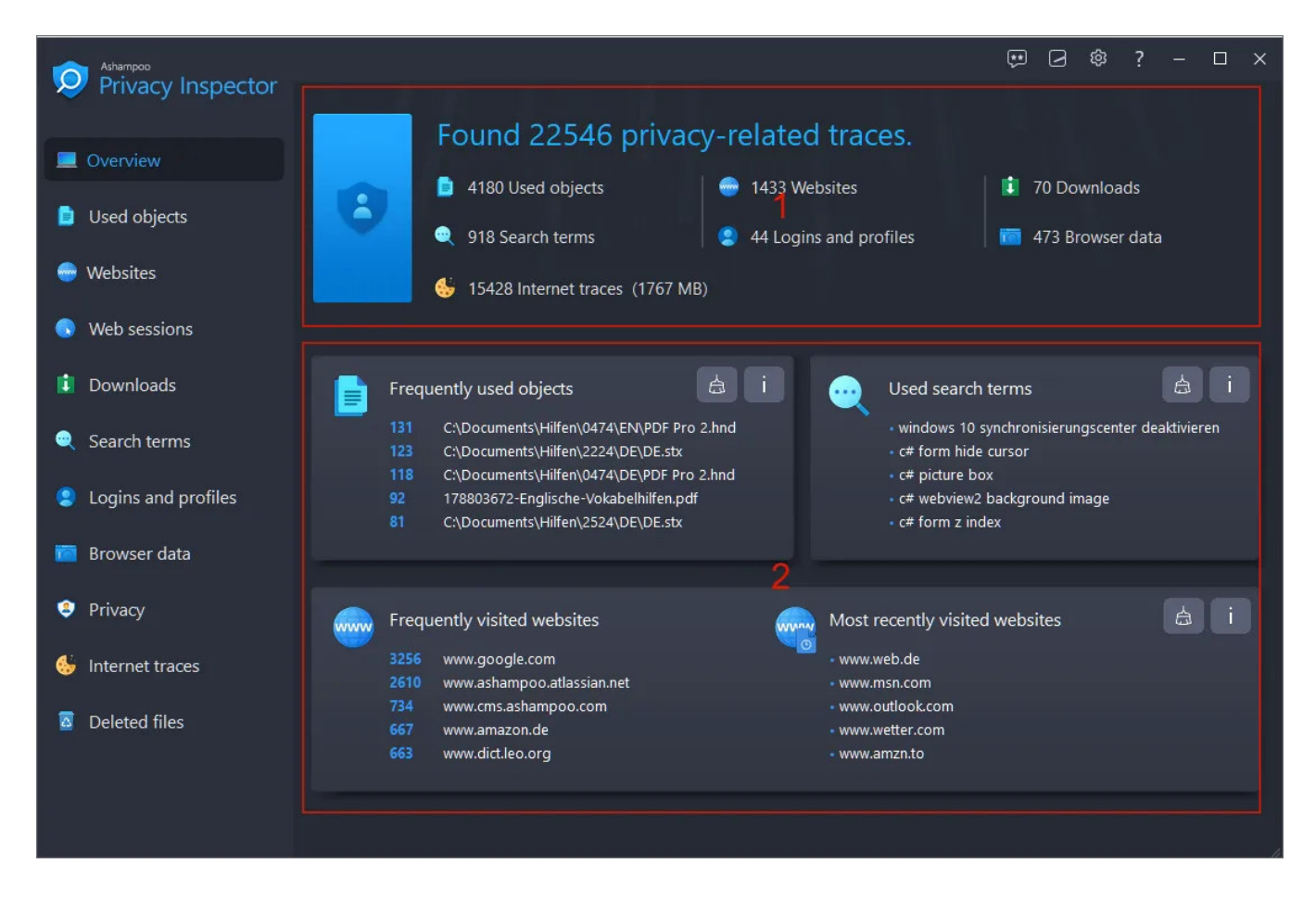

The overview lists all privacy-related items by type and date. The general summary is located at the top (1). Click an entry to open the affected program module. More detailed information is available in the center/at the bottom (2). Click the broom icon to delete the affected data, or the "i" to open the affected program module.

Depending on the size of the program window, additional information may become available at the bottom (e.g. web browsing traces):

| Ashampoo            |                                                                                                    | • • • • • • • • • • • • • • • • • • •                               |
|---------------------|----------------------------------------------------------------------------------------------------|---------------------------------------------------------------------|
| Privacy Inspector   |                                                                                                    |                                                                     |
|                     | Found 22546 privacy-related traces.                                                                                                    |                                                                     |
| Overview            | 1190 Used objects 🗎 1422 Websites 💷 70 Downloads                                                                                                    |                                                                     |
| Used objects        |                                                                                                    |                                                                     |
|                     | Q 918 Search terms 2 44 Logins and profiles Image: Image: Ima |                                                                     |
| 😔 Websites          |                                                                                                    |                                                                     |
| S Web sessions      |                                                                                                    |                                                                     |
| 100 0000000         |                                                                                                    |                                                                     |
| 🚺 Downloads         | 📄 Frequently used objects 📄 Most recently used objects                                                                                                    | 🛭 🧴 🔐 Used search terms 💧 💧                                         |
| George terms        | 131 CADocuments/Hillen/0474(EN/PDF Pro 2.hnd - CADocuments/Hillen/06506                                                                                                    | <ul> <li>windows 10 synchronisierungscenter deaktivieren</li> </ul> |
| Search terns        | 123         C\Documents\Hillen\224\DE\DE\stx               C\Documents\Hillen\250\DE\stx            118         C\Documents\Hillen\224\DE\DE\Str               c\Documents\Hillen\254\DE\Str                                                                                                    | <ul> <li>c# form hide cursor</li> <li>c# picture box</li> </ul>     |
| Logins and profiles | 92 C\Downloads\Books\178803672-Englische-Vokabelhilfen.pdf - C\Documents\Hilfen\10102                                                                                                    | <ul> <li>c# webview2 background image</li> </ul>                    |
|                     | 61 CCDpcuments(Hillery,2524DE)DE.stx - CLUsers/mve/Dpownloads(10102.2ip     79 Disbooks/studims/Huberer Große Lernarammatik Enalisch.adf - CLUsers/mve/Dpownloads(VisualStudioProjects.zip                                                                                                    | - c# form z index<br>- c# add image to form                         |
| Browser data        | 65 C\Documents\Hilfen\2103\DE\DE.stx - C\Documents\Hilfen\2039                                                                                                    | - c# form constructor                                               |
| Privacy             | 64 C/Users/mve/Downloads/_Test.tt - Z/2059/DE.stx                                                                                                    | <ul> <li>c# form enable double buffering</li> </ul>                 |
|                     |                                                                                                    |                                                                     |
| 5 Internet traces   | Frequently visited websites                                                                                                    | d i                                                                 |
| Deleted files       |                                                                                                    |                                                                     |
|                     | 2610 www.shampoa.atlassian.net • www.msn.com                                                                                                    |                                                                     |
|                     | 734 www.cms.ashampoo.com - www.outlook.com                                                                                                    |                                                                     |
|                     | 667 www.anizon.oe • www.anizon.oe • www.anizon.oe                                                                                                    |                                                                     |
|                     | 622 www.jsfiddle.net • www.sp.booking.com                                                                                                    |                                                                     |
|                     | 435 www.fiddle.jshell.net - www.youtube.com                                                                                                    |                                                                     |
|                     | 414 www.siackovernow.com - www.oe-desackobook.com                                                                                                    |                                                                     |
|                     |                                                                                                    |                                                                     |
|                     | 1767 MB (15428 objects) web browsing traces were found.                                                                                                    | à i                                                                 |
|                     | 10 Minute 15 Minute                                                                                                    |                                                                     |
|                     | Mozila Firefox 4243 rs C Microsoft Edge Chromium 8913 rs                                                                                                    |                                                                     |
|                     | Google Chrome 15394 Objects<br>1754 MB                                                                                                    |                                                                     |
|                     |                                                                                                    |                                                                     |
|                     |                                                                                                    |                                                                     |

# 3. Privacy

This module can adjust all Windows settings that collect or share data about you with Microsoft. Select the desired category from the entries on the left and use the tabs to navigate through each category. Click "Apply" to apply the changes from all categories and "Restore standard settings" to restore the original settings. "Restore safe settings" will automatically adjust the settings to avoid the most common security risks.

## 4. Internet traces

Internet Cleaner scans your system for no longer needed Internet-related files and displays results grouped by categories.

#### Safe cookies

Many websites uses cookies to store important data, e.g. login credentials, and use them to automatically fill in the data on your next visit. Since Internet Cleaner deletes all cookies, you'll have to reenter the data manually for each affected site, unless you mark the affected cookies as "safe", thereby excluding them from deletion. Note that your settings always apply to all supported browsers.

#### Marking cookies as "safe" via context menu

Right-click a cookie in the list of results to display the context menu and select "Mark selected cookies as Safe Cookies":

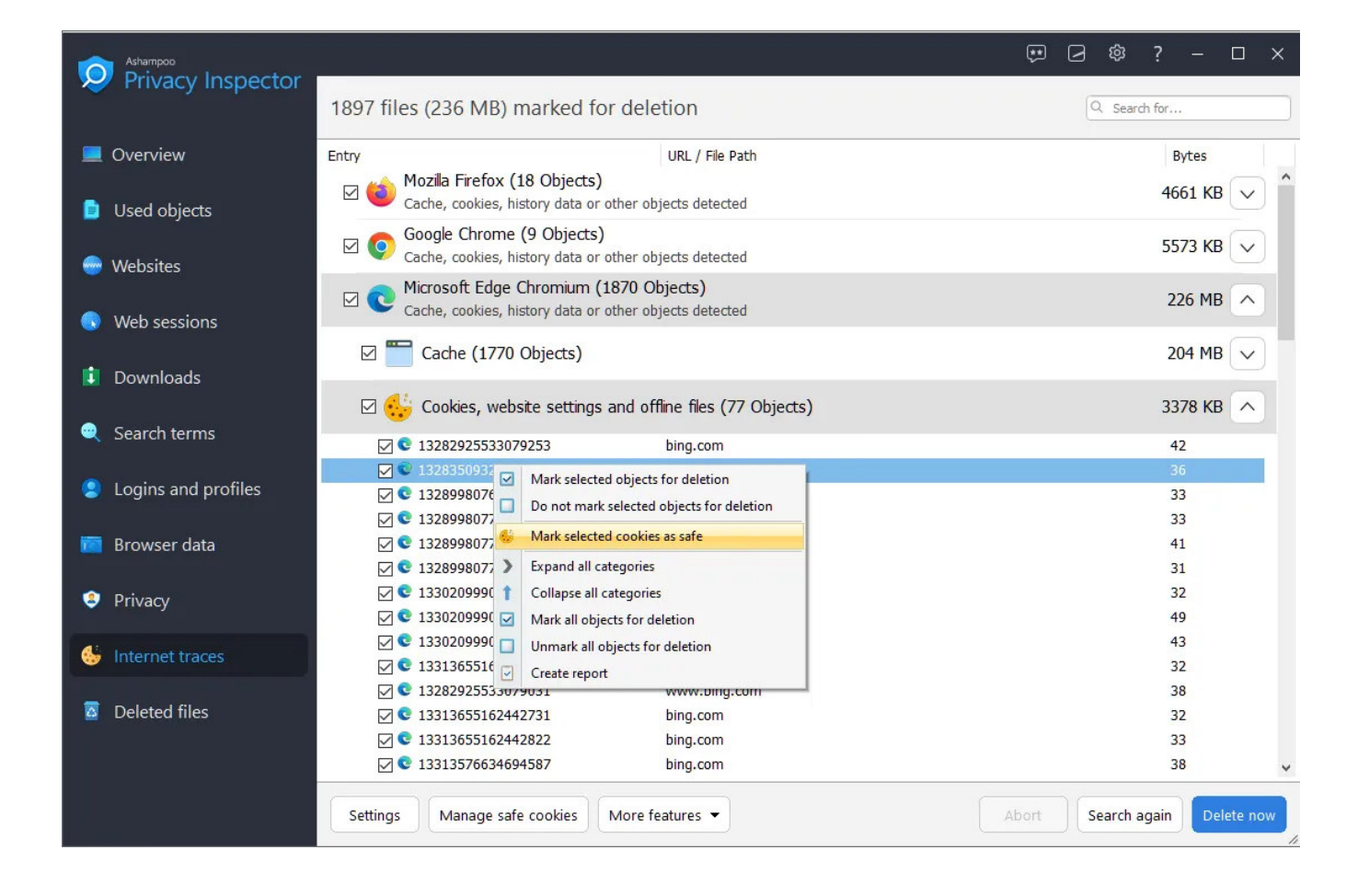

#### Specifying safe cookies manually

You can use the "Manage safe cookies" button to manually add URLs of cookies of which will then be considered safe.

| Manage safe cookies                                                                                                    |                                                                                                    |        |    | $\times$ |
|----------------------------------------------------------------------------------------------------|----------------------------------------------------------------------------------------------------|--------|----|----------|
| Cookies available: (1379)                                                                                                    | Safe cookies (not deleted):                                                                                                    |        |    |          |
| 1000ps.de<br>123rf.com<br>24rhein.de<br>3c.web.de<br>3c.web.de<br>4dex.io<br>688012155290337.mateti.net^partitionKey=%28https%2Cheise.de%<br>6sc.co<br>8261785d.webengage.co^partitionKey=%28https%2Chindustantime:<br>a4p.adpartner.pro<br>abdus.dev<br>abelssoft.de<br>abookapart.com<br>accounts.gogle.com<br>accounts.login.idm.telekom.com<br>accounts.shutterstock.com<br>accounts.shutterstock.com<br>activestate.com<br>adamsmith.haus<br>adamtheautomator.com<br>add-in-express.com<br>addons.mozilla.org<br>adjective1.com<br>administrator.de<br>adnxs.com<br>adobe.com<br>adobe.com<br>ado | <pre>*slack.com<br/>account.*<br/>accounts.*<br/>amazon.*<br/>ashampoo.*<br/>ebay.*<br/>gog.com<br/>login.gog.com<br/>login.microsoftonline.*<br/>signin.*<br/>signin.ebay.*<br/>steampowered.com<br/>store.steampowered.com</pre> |        |    |          |
| adyen.com                                                                                                    |                                                                                                    |        |    | +        |
| Export Import                                                                                                    | Remove from list Add sele                                                                                                    | ection | Oł |          |

Existing cookies are listed on the left. Select one or more entries and click "Add selection" to whitelist the affected cookies. You can also add individual URLs, e.g. "ashampoo.\*", using the text field and the plus button. "\*" is a wildcard character and means that all URLs starting with "ashampoo." will be whitelisted.

"Export" and "Import" allow you to export your cookie settings to a text file and import them, e.g. on another PC.

## 5. Deleted files

Undeleter attempts to recover accidentally deleted files. Simply select a drive and click "Search". Then, select the files to be recovered. Use the search text field to narrow down the list of results and click "Restore" to recover the selected files. Make sure to select a different drive than the source as destination to avoid data loss.

6. Settings

### 6.1 Basic functions

Use these settings to select a different program language or look.

### 6.2 Internet Cleaner

Select the file types to be deleted for each brother and adjust the list of secure cookies here.

### 6.3 Undeleter

These settings influence the presentation of search results and the handling of folder structures during file restoration.